# Instrukcja płatności on-line

#### Kwota wpłaty:

Prosimy o podanie kwoty dokonywanej płatności (zaliczka lub kwota pozostała do zapłaty). Data do której należy uregulować płatność, znajduje się na umowie. Jeżeli zarezerwowali Państwo wycieczkę w okresie krótszym niż 75 dni przed datą wyjazdu, należy uregulować pełną kwotę ceny wycieczki podaną na umowie (włącznie z ewentualnymi usługami dodatkowymi, pakietem wycieczek itp.).

Uwaga: kwotę należy wpisać bez kropek, przecinków i bez dodatkowych zer. Kwotę 14.120,00 PLN wpisujemy jako: 14120.

#### Numer rezerwacji:

Prosimy wpisać dziesięciocyfrowy numer rezerwacji (np.12345678-90) podany na górze umowy w punkcie: Nr rezerwacji.

#### Wpisz ponownie numer rezerwacji:

Prosimy ponownie wpisać numer rezerwacji.

#### Adres e-mail:

Prosimy podać adres mailowy w celu otrzymania potwierdzenia rejestracji płatności. Prosimy o sprawdzenie, czy wpisany adres mailowy jest prawidłowy.

#### Potwierdź adres e-mail

Prosimy ponownie wpisać adres mailowy.

| Kwota wpłaty: *                    |                    |
|------------------------------------|--------------------|
|                                    |                    |
| Nr rezerwacji np.50112345-01: *    |                    |
|                                    |                    |
| Wpisz ponownie numer rezerwacji: * |                    |
|                                    |                    |
|                                    |                    |
| Adres-e-mail: *                    | Potwierdź e-mail * |
|                                    |                    |
|                                    |                    |

Po wypełnieniu wszystkich powyższych pól należy kliknąć na pomarańczowe pole z napisem "Zapłać". Zostaną Państwo przekierowani na nową stronę z nagłówkiem "Płatność".

# Płatność:

Trzy poniższe pola są już wypełnione:

## Firma

To pole informuje, na rzecz jakiej firmy dokonywana jest transakcja. Będzie to zawsze Albatros Travel A/S.

## Do zapłaty

Prosimy o sprawdzenie, czy podana kwota jest prawidłowa.

## Numer rezerwacji

Jest to ten sam numer, który wpisali Państwo w polu numer rezerwacji na poprzedniej stronie.

## Wybierz metodę płatności i naciśnij "Dalej"

Należy kliknąć w kółko przy karcie, przy pomocy której chcą Państwo dokonać płatności. Powinna się w nim pojawić czarna kropka.

Uwaga: niektóre karty kredytowe, na przykład Visa i MasterCard, mogą mieć ustawione limity transakcji. Jeżeli Państwa transakcja zostanie odrzucona, prosimy skontaktować się z wydawcą karty w celu zwiększenia limitu transakcji.

Należy również pamiętać, że niektóre karty kredytowe, na przykład MasterCard, mogą posiadać dodatkowy kod zabezpieczający, wymagany w przypadku dokonywania płatności on-line. Jeżeli zapomnieli Państwo swojego kodu zabezpieczającego, prosimy o kontakt z wydawcą karty.

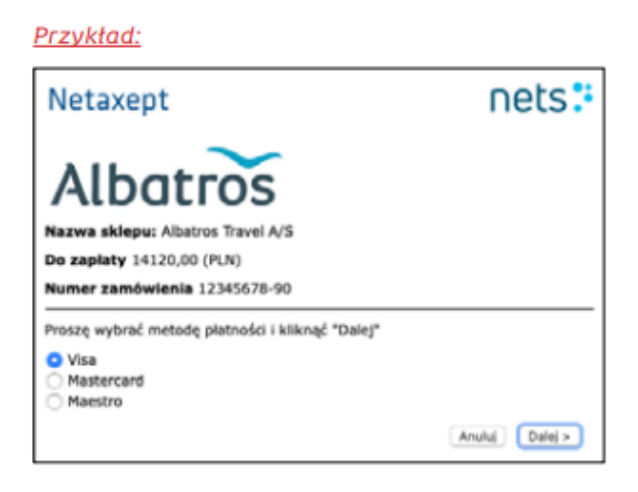

# Proszę wprowadzić poniższe dane:

## Numer karty

Proszę wpisać numer karty podany na przedniej stronie karty kredytowej.

# Data ważności

Należy kliknąć na przycisk strzałki przy każdym polu w celu wybrania miesiąca i roku z listy wyboru.

## CVV2

W tym miejscu należy wpisać 3 cyfry podane na odwrocie karty kredytowej w polu podpisu.

Przykład:

| Netaxept                                               |                  | nets:           |
|--------------------------------------------------------|------------------|-----------------|
| Albatros                                               | 5                |                 |
| Nazwa sklepu: Albatros Travel                          | A/S              |                 |
| Do zapłaty 14120,00 (PLN)<br>Numer zamówienia 12345678 | -90              |                 |
|                                                        |                  | 1               |
| Numer karty                                            | [01 1] [2020 1]  | VICA            |
| CVV2                                                   | Co to jest CW2 7 | VIJA            |
|                                                        | « Powrdt         | Anului Realizui |

Prosimy sprawdzić, czy wpisany numer karty, data ważności i kod CVC2 są prawidłowe, a następnie kliknąć na "Realizuj" (jeżeli podane cyfry są nieprawidłowe, należy kliknąć na "Anuluj").

Zostaną Państwo przekierowani na stronę potwierdzenia, zatytułowaną "Ochrona twojej transakcji kodem sms".

### Ochrona twojej transakcji

Otrzymają Państwo sms-em jednorazowy kod od wydawcy karty, który należy wpisać w polu "Hasło SMS". Następnie prosimy nacisnąć na "Akceptuj".

| Wprowadž hasko SMS, aby potwierdzić transakcję kartą<br>Mastercard.<br>Sklep Albatros Travel A 2f<br>Kwota DKK 1.01<br>Data 20-11-2019<br>Tel. kom. +48696XXXX68<br>Numer karty XXXX XXXX XXXX 4848<br>Hasko SMS Hasko SMS                                                                                                    | Check                                              |                                                                                       |   |
|----------------------------------------------------------------------------------------------------|----------------------------------------------------|---------------------------------------------------------------------------------------|---|
| Sklep Albatros Travel A 21<br>Kwota DKK 1.01<br>Data 20-11-2019<br>Tel. kom. +48896XXXX88<br>Numer karty XXXX XXXX 4848<br>Hasko SMS Hasko SMS                                                                                                    | Wprowadž hasło SMS, aby potwie<br>Mastercard.      | rdzić transakcję kartą                                                                |   |
| Hasio SMS Hasio SMS                                                                                                    | Skiep<br>Kwota<br>Data<br>Tel. kom.<br>Numer karty | Albatros Travel A 2f<br>DKK 1.01<br>20-11-2019<br>+48696XXXX68<br>XXXX XXXX XXXX 4848 |   |
| International distance in the second distance in the second distance | Hasko SMS                                          | Hasio SMS                                                                             | 0 |
| Akcestul Wysłij SMS ponownie Anuluj                                                                                                    | Avceptu) Wysij SM                                  | S ponownie Anuluj                                                                     |   |

Jeżeli po naciśnięciu na" Akceptuj" pojawi się pusty ekran, prosimy o kontakt z naszą firmą, ponieważ w większości przypadków oznacza to, że nie otrzymaliśmy Państwa płatności.

Jeżeli po wykonaniu powyższych kroków nadal mają Państwo problem z dokonaniem płatności, prosimy o kontakt w celu uzyskania pomocy.

**Telefon:** +48 22 128 48 81 **E-mail:** info@albatros.pl